# St. Clair College and ALERTAWARE MOBILE APP

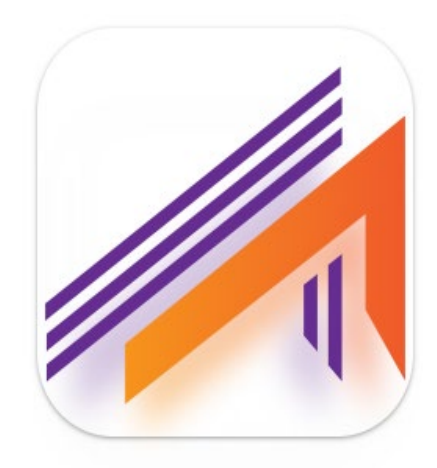

### ALERTAWARE MOBILE APP

The College has moved from Alertus Mobile Recipient app to the AlertAware Mobile app. AlertAware works the same way and offers a mobile phone app for enhanced mobile notification between authorized dispatchers and end-users. The AlertAware App allows end-users to not only receive push notifications but also to quickly send geo-tagged incident reports to emergency management personnel via the **panic button** feature and in addition have two-way messaging capabilities between the user and security.

Alertus Desktop<sup>™</sup> Notification will still be available to desktop users and grabs the attention of your computer immediately with a full-screen (or optional partial screen) pop-up alert. When an emergency occurs and a notification is sent by security, a full-screen alert will appear on all or select PCs and Macs across our facilities. Alertus Desktop Notification can be activated through the Alertus Activation Software by authorized users.

### ALERTAWARE MOBILE APP INSTALLATION

### The process to install the app is very quick and simple and should only take about 30 seconds.

The AlertAware Mobile app can be downloaded from the Google Play store or the iOS App Store. The following QR codes can be used for both Android and iOS mobile users.

Step 1) Use the QR code below to download AlertAware Mobile App from the Apple or Google Play Store.

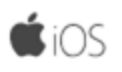

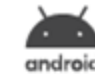

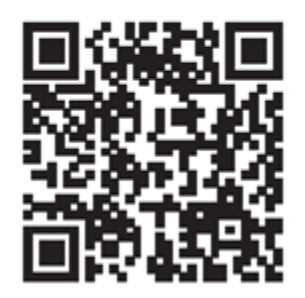

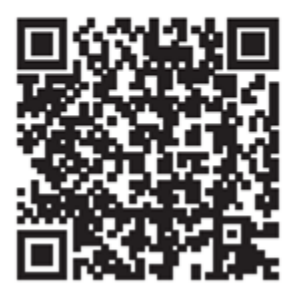

## Step 3) Click the "Accept Invitation" button within the message.

| New Invitation                                                 |                                                                       |         |         |             |                       |             |        |
|----------------------------------------------------------------|-----------------------------------------------------------------------|---------|---------|-------------|-----------------------|-------------|--------|
| AlertAware <no-reply@alertaware.com></no-reply@alertaware.com> |                                                                       | $\odot$ | ← Reply | 🤲 Reply All | $\rightarrow$ Forward | <b>U</b> ji |        |
|                                                                |                                                                       |         |         |             | Fri 12/20             | /2024 10:   | :22 AM |
| i) If there are problems with how this                         | message is displayed, click here to view it in a web browser.         |         |         |             |                       |             |        |
|                                                                |                                                                       |         |         |             |                       |             |        |
|                                                                |                                                                       |         |         |             |                       |             |        |
|                                                                | New Invitation                                                        |         |         |             |                       |             |        |
|                                                                | Dear Security Thames,                                                 |         |         |             |                       |             |        |
|                                                                | You have been invited to join <b>St. Clair College</b> , in<br>Reader | the ro  | le of   |             |                       |             |        |
|                                                                | To accept the invitation, click the button b                          | elow.   |         |             |                       |             |        |
|                                                                | Accept Invitation                                                     |         |         |             |                       |             |        |

**Step 4)** Complete the Sign-Up form and input information into all categories; First Name, Last Name, Username, E-mail and create a Password. Click on the **"Sign Up"** button once the form is filled out completely.

| Sign Up English -<br>Fill out the form below and click the Sign Up button. |                                                                                                    |
|----------------------------------------------------------------------------|----------------------------------------------------------------------------------------------------|
| First Name<br>Security                                                     | Unified Mass Notification                                                                                                    |
| Last Name<br>Thames                                                        | onned Mass Notification                                                                                                    |
| Username<br>securitythames@stclaircollege.ca                               | The AlertAware Unified Mass Notification System<br>enables you to keep your people informed and<br>connected during an emergency or other critical event |
| Email<br>securitythames@stclaircollege.ca                                  | someored during an emergency of ource entitled event.                                                                                                    |
|                                                                            |                                                                                                    |
| Password                                                                   | Sign in with SSO G Sign In With Google                                                                                                    |
| Confirm Password                                                           | Sign In With Your Organization                                                                                                    |
|                                                                            | Download our mobile app                                                                                                    |
| Sign Up                                                                    |                                                                                                    |
| Have an account? Sign In                                                   |                                                                                                    |

**Step 5)** Select **"Yes"** on the form to accept push notifications to your phone from the AlertAware Mobile app.

|                                                                         | English 🔻 |                                                                                                    |
|-------------------------------------------------------------------------|-----------|----------------------------------------------------------------------------------------------------|
| Push Notifications                                                      |           | <b>lert</b> Aware <sup>®</sup>                                                                                                    |
| Push Notifications                                                      |           |                                                                                                    |
| Would you like to receive such notifications?                           |           | Unified Mass Notification                                                                                                    |
| Yes                                                                     |           | The AlertAware Unified Mass Notification System<br>enables you to keep your people informed and<br>connected during an emergency or other critical event. |
| No, I do not want to receive push notifications                         |           |                                                                                                    |
| Back Proceed                                                            |           |                                                                                                    |
| Cocation Access                                                         |           |                                                                                                    |
|                                                                         |           | Sign in with SSO                                                                                                    |
| SMS Notifications                                                       |           | G Sign In With Google                                                                                                    |
|                                                                         |           | Sign In With Your Organization                                                                                                    |
|                                                                         |           | Download our mobile app                                                                                                    |
| Privacy Policy   Terms of use<br>© 2024 AlertAware. All Rights Reserved | 6         | Google Play                                                                                                    |

**Step 6)** Select **"Yes"** to allow Location Access to the AlertAware Mobile app. This will allow Geo-Locating only when help is requested by the user.

|                                                                        | English 🔻 |                                                                                                    |
|------------------------------------------------------------------------|-----------|----------------------------------------------------------------------------------------------------|
| Push Notifications                                                     |           |                                                                                                    |
| Location Access                                                        |           | Unified Mana Natification                                                                                                    |
| Location Access                                                        |           | Unified Mass Notification                                                                                                    |
| 2/5<br>Would you like to allow location access?                        |           | The AlertAware Unified Mass Notification System<br>enables you to keep your people informed and<br>connected during an emergency or other critical event. |
| Yes No, don't allow location access                                    |           |                                                                                                    |
| Back Proceed                                                           |           |                                                                                                    |
|                                                                        |           | Sign in with SSO                                                                                                    |
| SMS Notifications                                                      |           | G Sign In With Google                                                                                                    |
| Voice Natifications                                                    |           | Sign In With Your Organization                                                                                                    |
|                                                                        |           | Download our mobile app                                                                                                    |
| . Privacy Policy   Terms of use © 2024 AlertAware. All Rights Reserved | 6         | Georgie Play                                                                                                    |

Step 7) Select "Yes" to allow Push Notifications to be sent by AlertAware to your phone.

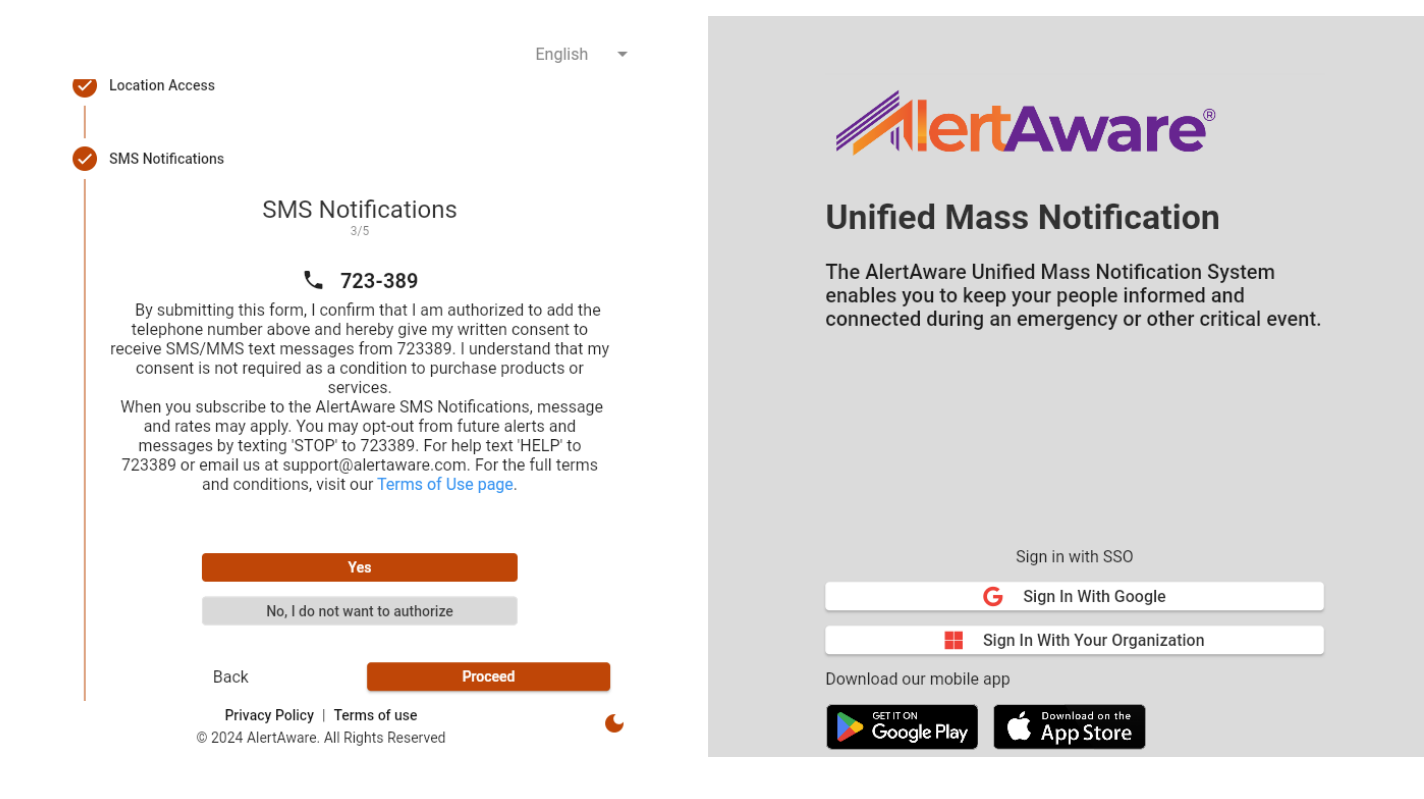

Step 8) Select "Yes" to allow Voice Notifications to be sent by AlertAware to your phone.

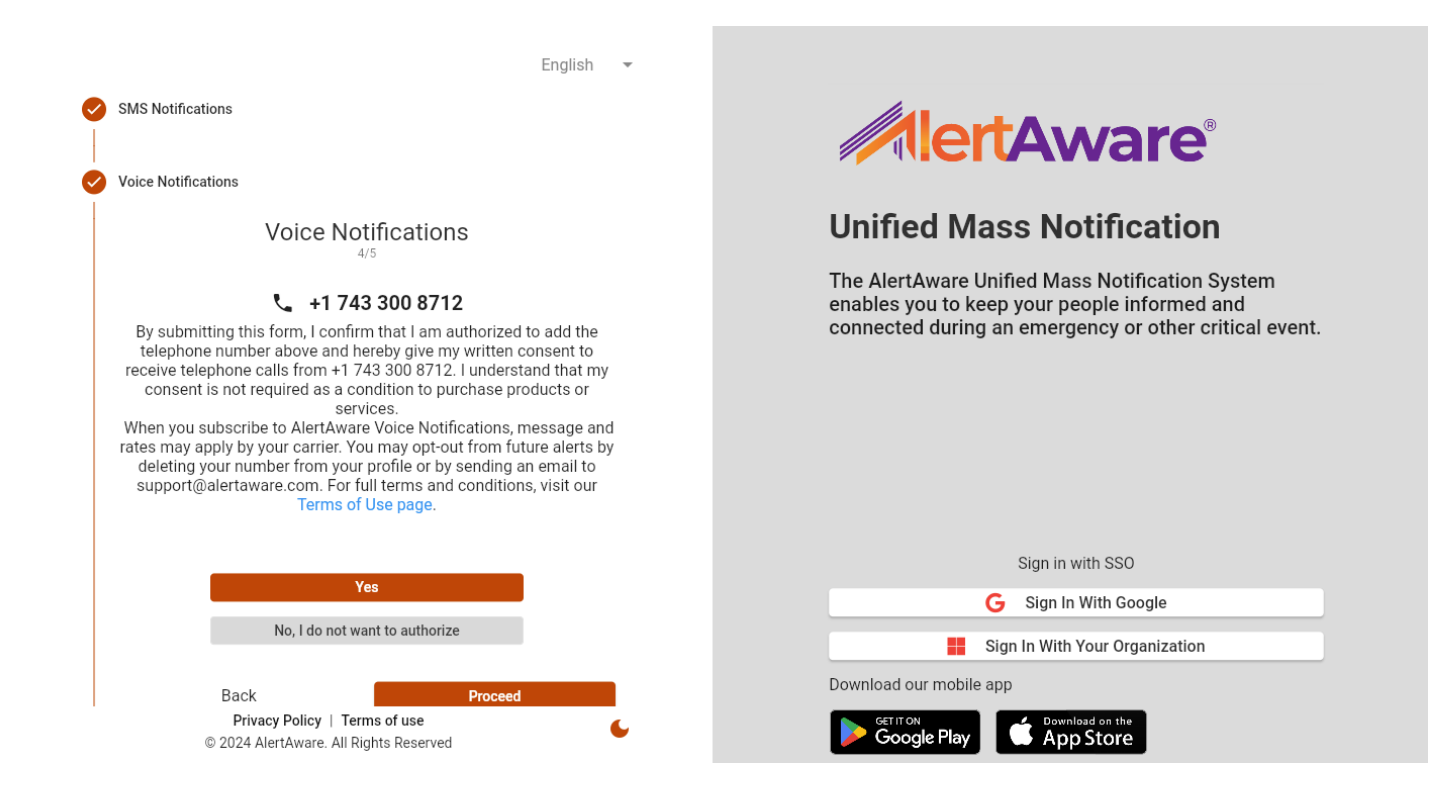

**Step 9)** The setup is complete. You will now receive emergency notifications on your phone. You can also request assistance and report an emergency by selecting "Report Emergency" or "Report Incident" from the AlertAware Dashboard.

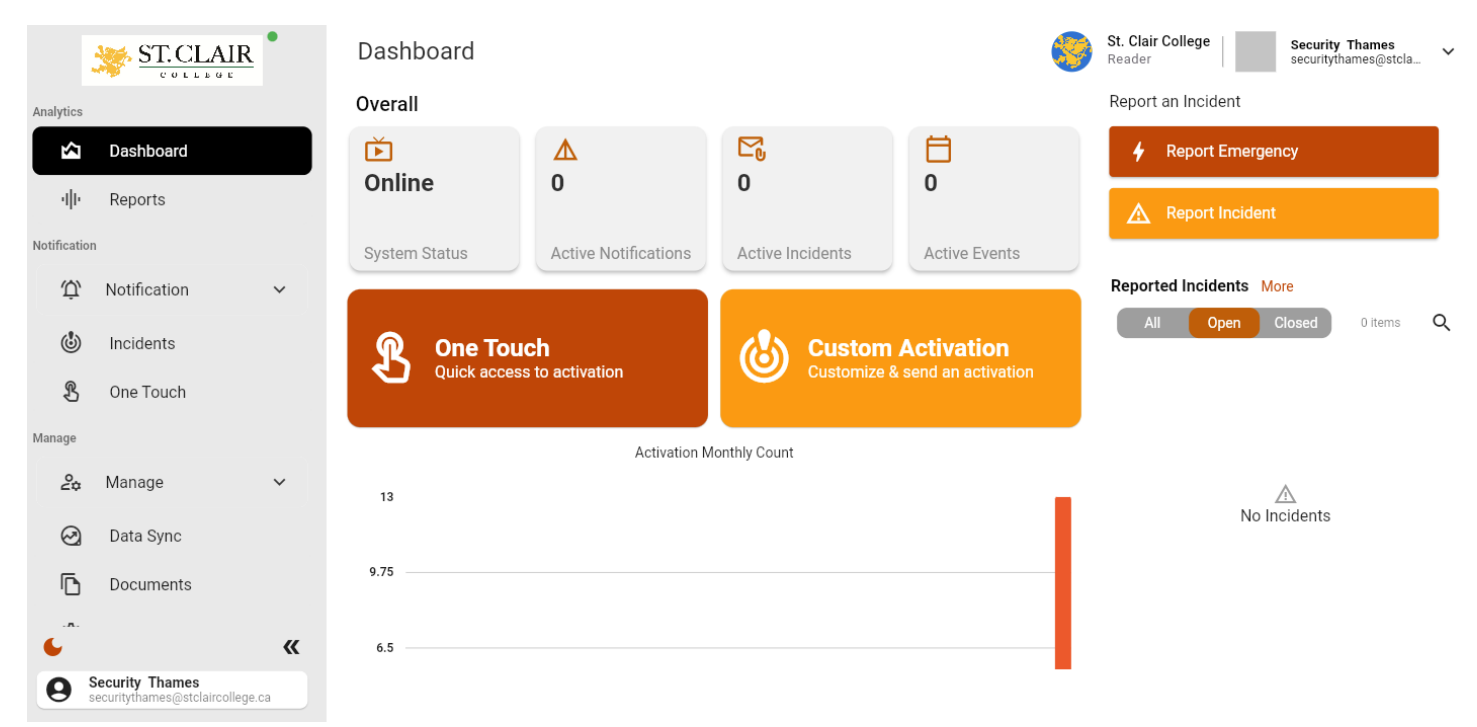